## employer help

## CREATING A COPY OF A JOB ADVERT

If you have several job adverts you wish to upload that are very similar and only need a few changes, such as location, you can do this easily by creating a copy of a job advert. Once this advert is copied you can quickly make the change and then save the new vacancy.

|                                                                                                    | Postjob                                                   |
|----------------------------------------------------------------------------------------------------|-----------------------------------------------------------|
| Job ID Title Location Posted by Submitted Posting   11111 Find a job Find a job Findajob@ 16/08/2019 22/08/2019                                 | Closing Status<br>9 22/09/2019 Live Delete Edit           |
| Step two                                                                                                    |                                                           |
| Confirm it's the right job, then click <b>'Create a Copy'.</b>                                                                                  | Update job Cancel Cre                                     |
| Step three                                                                                                    |                                                           |
| You will then see a <b>'Create a new</b>                                                                                                    | Create a new job                                          |
| <ul><li>Job page, with all the vacancy information completed.</li><li>Make any changes needed, such as the location or job reference.</li></ul> | Job title<br>For example, 'Kitchen Porter, Driver'        |
|                                                                                                    | Find a job 2                                              |
|                                                                                                    | Your job reference (optional)<br>For example, 'jobref123' |
|                                                                                                    | Find a job 2a                                             |
|                                                                                                    | Location<br>For example, 'LS3 1CG or Norwich'             |
|                                                                                                    | Find a job                                                |
|                                                                                                    |                                                           |
|                                                                                                    |                                                           |

## Step five

5

Your new job advert is now live, and available to people searching the site. If you've changed the location, it will now appear in local searches in that area.